# Anpassung des JAVA-Konfigurationsparameters "log4j2.formatMsgNoLookups" in der Volltextsuche von CompuDMS Professional

Stand: 14.12.2021

### Einführung

Das vorliegende Dokument beschreibt die notwendigen Schritte zum manuellen Setzen des JAVA-Konfigurationsparameters "formatMsgNoLookups" für die CompuDMS Versionen 7.2, 7.3, 8.0 und 8.1.1.

In CompuDMS Version 8.1.2 und höher wird der Parameter durch das Setupprogramm während Installation oder Update gesetzt.

Dieses Dokument wendet sich an IT-Administratoren und setzt entsprechende Kenntnisse und Erfahrungen in der Wartung von Windows Systemen voraus.

### Voraussetzungen

Für die Umsetzung sind administrative Rechte erforderlich.

Während der Umsetzung ist CompuDMS nicht verfügbar, da der CompuDMS Server-Dienst und der ElasticSearch Volltextsuche-Dienst gestoppt werden müssen.

## **Compu**Köln

### Schritte zur Umsetzung

#### 1) Stoppen der CompuDMS Server- und ElasticSearch Volltextsuche-Dienste

Öffnen Sie die "CompuDMS Server Verwaltung".

Aktivieren Sie – sofern noch nicht geschehen – den "Expertenmodus" über den Button in der Toolbar.

Wechseln Sie auf den Reiter "Dienste" und stoppen Sie den "Server"- und den "Volltextsuche"-Dienst.

#### 2) Anpassung des JAVA-Konfigurationsparameters

Öffnen Sie ein Fenster der Windows Eingabeaufforderung oder der Powershell.

Wechseln Sie in das Installationsverzeichnis Ihres CompuDMS Servers (standardmäßig "C:\Programme\CompuDMS Server\[Ihre Serverversion]").

Wechseln Sie von dort in das Unterverzeichnis "ElasticSearch\bin".

Geben Sie folgenden Befehl ein:

\elasticsearch-service manager compudms\_elasticsearch\_[lhre\_Serverversion]

Dabei muss die Serverversion als durch Unterstriche getrennte Zahlensequenz eingegeben werden, z. B.

\elasticsearch-service manager compudms\_elasticsearch\_8\_1\_1\_3

| 2 Windows PowerShell                                                                                                    | _       | × |
|----------------------------------------------------------------------------------------------------|---------|---|
| PS C:\Program Files\CompuDMS Server\8.1.1.3\ElasticSearch\bin> .\ <mark>elasticsearch-service</mark> manager compudms_elasticsearch_8 | 3_1_1_3 | ^ |
|                                                                                                    |         |   |
|                                                                                                    |         |   |
|                                                                                                    |         |   |
|                                                                                                    |         |   |
|                                                                                                    |         |   |
|                                                                                                    |         |   |

## **CompuKöln**

Es öffnet sich ggf. eine Rückfrage, die administrative Privilegien anfordert; bitte bestätigen Sie diese mit "Ja". Danach öffnet sich der ElasticSearch-Dienstmanager:

| 🍾 CompuDMS Vo       | lltextsuche (8.1.1 | .3) Proper  | ties          |                     | $\times$ |  |  |  |
|---------------------|--------------------|-------------|---------------|---------------------|----------|--|--|--|
| General Log On      | Logging Java       | Startup     | Shutdown      |                     |          |  |  |  |
| Service Name:       | compudms_elast     | icsearch_8  | 3_1_1_3       |                     |          |  |  |  |
| Display name:       | CompuDMS Voll      | textsuche   | (8.1.1.3)     |                     | ]        |  |  |  |
| Description:        | Elasticsearch W    | /indows Se  | rvice für die | CompuDMS Vollt      | ]        |  |  |  |
| Path to executable: |                    |             |               |                     |          |  |  |  |
| "C:\Program File    | es\CompuDMS Serv   | /er\8.1.1.3 | 3\ElasticSear | ch \bin \elasticsea |          |  |  |  |
| Startup type:       | Automatic          |             |               | ~                   |          |  |  |  |
| Service Status:     | Stopped            |             |               |                     |          |  |  |  |
| Start               | Stop               | Pa          | ause          | Restart             |          |  |  |  |
|                     |                    |             |               |                     |          |  |  |  |
|                     |                    |             |               |                     |          |  |  |  |
|                     |                    |             |               |                     |          |  |  |  |
|                     |                    |             |               |                     |          |  |  |  |
|                     |                    | OK          | Abbreche      | n Übernehm          | ien      |  |  |  |

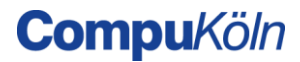

Wechseln Sie zur Registerkarte "Java" und fügen Sie in der Box "Java Options" folgende Zeile hinzu, ohne den sonstigen Inhalt zu ändern oder zu entfernen:

| , CompuDMS Volltextsu   | che (8.1. | 1.3) Prope  | rties                  |    |
|-------------------------|-----------|-------------|------------------------|----|
| General Log On Logging  | Java      | Startup     | Shutdown               |    |
| Use default             |           |             |                        |    |
| Java Virtual Machine:   |           |             |                        |    |
| C:\Program Files\Compu  | DMS Serv  | /er\8.1.1.3 | 3\Java\bin\server\jvm. |    |
| Java Classpath:         |           |             |                        |    |
| C:\Program Files\Compu  | DMS Serv  | /er\8.1.1.3 | 8\ElasticSearch \ib \* |    |
| Java Options:           |           |             |                        |    |
| -Des.distribution.type= | zip       |             |                        | ^  |
| -Dlog4j2.formatMsgNoL   | ookups=t  | rue         |                        |    |
|                         |           |             |                        | ۷. |
| Java 9 Options:         |           |             |                        |    |
|                         |           |             |                        | ^  |
|                         |           |             |                        |    |
| T-W-Levenser            |           |             |                        | ~  |
| Initial memory pool:    | 1024      |             | MB                     |    |
| Maximum memory pool:    | 1024      |             | MB                     |    |
| Thread stack size:      | 1024      |             | КВ                     |    |
|                         |           | OK          | Abbashas               |    |

Bestätigen Sie anschließend mit "OK".

#### 3) Starten des CompuDMS Servers

Starten Sie den CompuDMS Sever über "CompuDMS Server Verwaltung" wieder. Dies startet den ElasticSearch-Volltextsuchdienst automatisch mit.